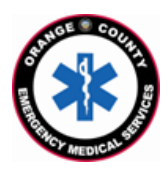

**County of Orange Emergency Medical Services** Orange County Medical Emergency Data System (OC-MEDS) UCI Medical Center – Bi-Directional Data Exchange Project Using the Barcode Scanner in Elite Field to Link Patient Records

**Training for EMS Field Personnel** 

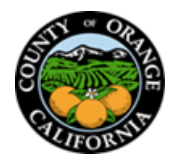

## Introduction:

The OC-MEDS system has been integrated with UCI Medical Center's medical records system which allows your PCR to be ingested into the hospital's system and enables outcome data pertaining to your incident to be transmitted back to your agency. To link the patient records, additional information (called an Encounter Number, or Contact Serial Number) needs to be added to your PCR to help establish a matching record in the hospital's system. This information can often be gathered by scanning a barcode on the patient's facesheet or on a wristband once your patient has been registered in the emergency department. Alternatively, the information can be keyed in manually.

## Procedure:

Locate the "Contact Serial #"

Destination Patient Transfer of Care:

05/18/2023

11:39:49

0 0

The whole process can be viewed in a training video at: https://youtu.be/rsZbbUc83II

| and does not include any alpha characters.          UC IRVINE HEALTH       Because from the constant of the constant of                                               | (CSN#) and barcode o<br>patient's wristband. T<br>is an eleven (11) digit | n your<br>he CSN<br>number                    |                        |                                                                                      | Zztest, Uc<br>Alias:<br>S287806<br>1/1/1900 R                                                   | 66117121682           |                                                                                                    |                                                                                                    |  |
|----------------------------------------------------------------------------------------------------|---------------------------------------------------------------------------|-----------------------------------------------|------------------------|--------------------------------------------------------------------------------------|-------------------------------------------------------------------------------------------------|-----------------------|----------------------------------------------------------------------------------------------------|----------------------------------------------------------------------------------------------------|--|
| UC IRVINE HEALTH       The work of the state is the initial of the system with the system with the system system with the system with the system with                                                 | alpha characters.                                                         | any                                           |                        |                                                                                      |                                                                                                 |                       | UC IRVINE HEALTH                                                                                                    | Ensante Devir 419282144                                                                                                    |  |
| Or locate the CSN and barcode on the facesheet       Image: Content of the facesheet       Image: Content of the facesheet         The CSN# can be added to your PCR manually or by scanning one of the barcodes from the wristband or facesheet shown above.       Image: Content of the facesheet       Image: Content of the facesheet         Special Content Transfer       Image: Content of the facesheet       Image: Content of the facesheet       Image: Content of the facesheet         Special Content Transfer       Image: Content of the facesheet       Image: Content of the facesheet       Image: Content of the facesheet         Special Content Transfer       Image: Content of the facesheet       Image: Content of the facesheet       Image: Content of the facesheet         Special Content Transferred       Image: Content of the facesheet       Image: Content of the facesheet       Image: Content of the facesheet         Special Content Transferred       Image: Content of the facesheet       Image: Content of the facesheet       Image: Content of the facesheet         Special Pt. ID Number(s)       Image: Content of the facesheet       Image: Content of the facesheet       Image: Content of the facesheet         Image: Content frame       Image: Content of the facesheet       Image: Content of the facesheet       Image: Content of the facesheet         Image: Content frame       Image: Content of the facesheet       Image: Content of the facesheet       Image: Content of the facesheet                                                                                                    | UC IRVINE HE                                                              | ALTH                                          | E                      | ncounter Date/Tm:<br>Patient Name:<br>MRN:<br>Contact Serial #:<br>Hospital Account: | 6/15/2022 1034<br>Zztest, Ucitest<br><del>329506</del><br>66117121682<br><del>30016215005</del> |                       | Inergia South Contrary<br>Marring Previou:<br>Antonique Previou:<br>Antonique Net Antoniou disposes are down<br>PATTENT:<br>Adamse:<br>Conformation<br>Language<br>Permy Con Prodot:<br>Entral Net and address on record<br>EMERDENC CONTACT                                                                                                    | bot: Bot: Bot: Bot: Bot: Bot: Bot: Bot: B                                                                                            |  |
| <ul> <li>The CSN# can be added to your PCR manually or by scanning one of the barcodes from the wristband or facesheet shown above.</li> <li>Specially Center Triage: Find a Value Improve the special temergency is a provide temergency is a provide tempergency is a provide tempergency is a provide tempergency i</li></ul> | Or locate the CSN and barcode on the facesh                               | l<br>neet                                     | Contact                | Serial # (6                                                                          | 6117121682)                                                                                     |                       | COLUMN DIALON DIALON DI | DOR 102900<br>Sec Mat<br>Here Pene<br>Work Pene<br>State                                                                             |  |
| Specialty Center Triage:       Find a Value       Image: Find a Value       Image: Find a Value         Type of Destination:       Image: View of Destination / Transferred To, Name?       Image: View of Destination / Transferred To, Name?       Image: View of Destination / T                                                                                                    | The CSN# can be add<br>barcodes from the w                                | ed to your P(<br>ristband or fa               | CR manua<br>acesheet s | lly or by s<br>shown ab                                                              | scanning one o<br>bove.                                                                         | f the                 | Group Hondige<br>Salascher Hamit<br>Salascher Hamit<br>Salascher Hamit<br>Salascher Hamit<br>Salascher Hamit<br>Salascher Hamit<br>Salascher Hamit<br>Jase 15, 2021 (E.57 AM                                                                                                    | Insurant Type<br>Babaraha DOB<br>Pri die Vascolarie<br>Print - Print - Print<br>Babaraha DOB<br>Pri Die Salandie<br>Pri die Salandie |  |
| <ul> <li>Destination/Transferred To, Name Theid.</li> <li>Destination/Transferred To, Name Theid.</li> <li>Tap on the "Scan Destination Facility Barcode" button.</li> <li>Tap "Allow" to access your device's camera.</li> <li>Position your camera over the designated barcode, the system will add the CSN # to your PCR.</li> <li>Notte: This process is sensitive to low light situations. Make sure you're in a well-lit area.</li> </ul>                                                                                                    | Specialty Center Triage:<br>Type of Destination:                          | Find a Value<br>Hospital-Emerge<br>Department | ency 🖌                 |                                                                                      |                                                                                                 | <b>To us</b><br>1. Se | e the barcode scan<br>elect "UCI Medical C                                                                                                    | ner to add the CSN<br>Center" in the                                                                                                 |  |
| <ul> <li>4. Position your camera over the designated barcode, the system will add the CSN # to your PCR.</li> <li>Arrived at Destination: 05/18/2023 11:39:33 O O</li> <li>NOTE: This process is sensitive to low light situations. Make sure you're in a well-lit area</li> </ul>                                                                                                    | Destination/Transferred<br>To, Name:<br>Scan Destination Facility Barcode |                                               |                        |                                                                                      |                                                                                                 | 2. Ta<br>Bi<br>3. Ta  | Tap on the "Scan Destination Facility<br>Barcode" button.<br>Tap "Allow" to access your device's camera.                                                                                                    |                                                                                                    |  |
| Arrived at Destination:<br>05/18/2023 11:39:33 O O NOTE: This process is sensitive to low light<br>situations. Make sure you're in a well-lit area                                                                                                    | Hospital Pt. ID Numb<br>+ Add<br>Interventions for<br>Prolonged APOT:     | er(s)<br>Find a Value                         |                        |                                                                                      |                                                                                                 | 4. Po<br>bi<br>yo     | osition your camera<br>arcode, the system<br>our PCR.                                                                                                    | over the designated<br>will add the CSN # to                                                                                         |  |
|                                                                                                    | Arrived at Destination:                                                   | 05/18/2023                                    | 11:39:33               |                                                                                      |                                                                                                 | NOT                   | E: This process is ser<br>tions Make sure vo                                                                                                    | nsitive to low light                                                                                                    |  |

Using the Barcode Scanner in Elite Field to Link Patient Records Training for EMS Field Personnel / Updated: June 1, 2023